# Entreprises : Plusieurs stages sur une même session dans deux entreprises différentes

### Menu Stages/Session de stage

Ce document présente les étapes pour obtenir plusieurs stages pour un stagiaire, **dans la même session**. Sur une même session de stage, l'élève ira dans **2 entreprises différentes**. C'est prévu ainsi à l'avance. La session de stage contient une seule période qui couvre l'ensemble des 2 stages en entreprise. *Exemple : Session de stage : période du 1er février au 31 mars* 

Un élève fera son stage du 1er au 27 février dans une entreprise X et ira du 1er au 31 mars dans une entreprise Y.

#### Procédure :

- Créer la session, affecter les stagiaires.
- Affecter entreprise, tuteur, référent
- Arrêter le stage
- Assigner un nouveau stage, dates, entreprise, tuteur, référent
- Enlever l'arrêt (si besoin)

#### 1. Créer la session de stage

| C | Modifier une session de stage               |                                   |
|---|---------------------------------------------|-----------------------------------|
|   | 🅎 Session de stage                          |                                   |
|   | Intitulé BTS 1 info période 1               |                                   |
|   | Type de session                             |                                   |
|   | Année scolaire 2022-2023                    |                                   |
|   | Diplôme préparéBTS Informatique             |                                   |
|   | Libellé édition BTS 1 info période 1        |                                   |
|   | Objectifs pédagogiques                      |                                   |
|   | Libellé 🔺 📮                                 |                                   |
|   |                                             | Une seule période dans la session |
|   | Périodes                                    |                                   |
|   | Période 1 Du 01/02/2023 I au 31/03/2023 I a |                                   |
|   | Selection des eleves                        |                                   |
|   | Classe Ib dièves  ETS 1ière Année 10        | Affecter les élèves.              |
|   | Diàses de dessier                           |                                   |

#### 2. Affecter l'entreprise au stagiaire

|                                                                                 |                                                                                                    |                                                                        |                                                      |                                                                                                    |                                                                     |                                                                                 | ↔ — □          |    |
|---------------------------------------------------------------------------------|----------------------------------------------------------------------------------------------------|------------------------------------------------------------------------|------------------------------------------------------|----------------------------------------------------------------------------------------------------|---------------------------------------------------------------------|---------------------------------------------------------------------------------|----------------|----|
| Gestion des s                                                                   | tages                                                                                                    |                                                                        |                                                      |                                                                                                    |                                                                     |                                                                                 |                |    |
| Par Session                                                                     |                                                                                                    | Par Stagi                                                              | iaire                                                | Par Classe                                                                                                    | Par Pér                                                             | iode 🚮 👻                                                                        | Par Entreprise | 1  |
| TS 1 info période 1 (01/02/2023 - 31/03/2023)                                   |                                                                                                    | 1 Nom stag                                                             | giaire                                               | Filtre par classe                                                                                                    | Du                                                                  |                                                                                 | <u>ho</u>      |    |
|                                                                                 |                                                                                                    | Prénom s                                                               | stagiaire                                            |                                                                                                    | Au                                                                  |                                                                                 |                |    |
| ntreprises                                                                      | Avec Sans Ind                                                                                                    | dif. 🔿 Avec                                                            | Référents<br>O Sans                                  | Indif. Avec                                                                                                    | ▼<br>ctuer ⊙ Indif. ○ Effect                                        | uées                                                                            |                |    |
| C Effectués C En cour                                                           | s 💿 Indif. 🔷 À venir                                                                                                    | O Arrêtés                                                              | Classe -                                             | Entronriso                                                                                                    | Tuteur entrenrice                                                   | Référent établissement                                                          | - Visite       |    |
| Effectués C En cour      Session      BTS 1 info période 1                      | s  Indif.  À venir  Dates stage                                                                                                    | Arrêtés      Stagiaire                                                 | Classe                                               | Entreprise                                                                                                    | Tuteur entreprise                                                   | Référent établissement                                                          | Visite         |    |
| Effectués C En cour<br>Session<br>BTS 1 info période 1<br>BTS 1 info période 1  | s Indif. À venir<br>Dates stage<br>01/02/2023 - 31/03/2023<br>01/02/2023 - 31/03/2023                                                               | Arrêtés      Stagiaire     ACAR Laurie      ACNA Camille               | BTS1                                                 | Entreprise                                                                                                    | Tuteur entreprise     M. ECUSSON Blase M. BONNET Frédéric           | Référent établissement<br>BRUEL Patrick<br>M. BRUEL Patrick                     | ▼ Visite ▲     |    |
| Effectués C En cour<br>Session<br>BTS 1 info période 1<br>BTS 1 info période 1  | Indif.         À venir           Dates stage         01/02/2023 - 31/03/2023           01/02/2023 - 31/03/2023         01/02/2023 - 31/03/2023      | Arrêtés      Stagiaire     ACAR Laurie      ACNA Camille      CUO this | Classe<br>BTS1 2<br>BTS1<br>BTS1                     | Entreprise G<br>CREDIT AGRICOLE DU NORD CAMBRAI<br>BANQUE POPULAIRE DU NORD DENAIN                                                                | M. ECUSSON Blase<br>M. BONNET Frédéric                              | Référent établissement<br>BRUEL Patrick<br>M. BRUEL Patrick                     | Visite 1 0 0   |    |
| Session<br>BTS 1 info période 1<br>BTS 1 info période 1<br>BTS 1 info période 1 | s (•) Indif. (•) À venir<br>Dates stage<br>01/02/2023 - 31/03/2023<br>01/02/2023 - 31/03/2023<br>01/02/2023 - 31/03/2023<br>01/02/2023 - 31/03/2023 | Arrêtés Stagiaire ACAR Laurie ACNA Camille                             | Classe<br>BTS1<br>2<br>8TS1<br>2<br>1<br>2<br>2<br>R | Entreprise q<br>CREDIT AGRICOLE DU NORD CAMBRAI<br>BANQUE POPULAIRE DU NORD DENAIN<br>TO THE<br>fficher la session de s<br>enseigner l'entreprise | M. ECUSSON Blase<br>M. BONNET Frédéric<br>Stage<br>e, et éventuelle | Référent établissement<br>BRUEL Patrick<br>M. BRUEL Patrick<br>H. BRUEL Patrick | visite         | nt |

## 3. Arrêter le stage dans l'onglet planning

| C Le       | s Stages - 2      | 022-2023                    |                         |                        |                         |                           | • • • •            |                   |                         |                  | •                  | • _                           | 0 X        |    |                  |                   |          |     |
|------------|-------------------|-----------------------------|-------------------------|------------------------|-------------------------|---------------------------|--------------------|-------------------|-------------------------|------------------|--------------------|-------------------------------|------------|----|------------------|-------------------|----------|-----|
| 5          | BTS 1<br>Du 01    | . info pério<br>/02/2023 au | ode 1<br>u 31/03/2023   |                        |                         |                           |                    |                   |                         | F                | iche               |                               |            |    |                  |                   |          |     |
| 2          | ACAR L<br>BTS 1iè | aurie<br>re Année           |                         | ė                      | CREDIT A<br>59401 - 0   | GRICOLE DU<br>CAMBRAI CEI | NORD CAMBRJ<br>DEX | AI                |                         |                  |                    |                               | 7          |    |                  |                   |          |     |
|            |                   | Plannin                     | y Visites               |                        |                         |                           |                    |                   |                         |                  | ~                  |                               | 2          |    |                  |                   |          |     |
| Péri       | iode Pér. 1       | - Du 01 Fév. 20             | 23 au 31 Mar. 20        | 23                     | •                       |                           |                    |                   |                         |                  | 2 🔊                | Arrêt du stage 🔻              |            |    |                  |                   |          |     |
| Stag       | e de l'élève      | e:du 01/02/                 | 2023 📑 au               | 31/03/2023             | 🔰 43 jours              | <b>4</b> 202              | 2-2023 🕨           |                   | Durée hebdo             | madaire : 35H0   | 0 OHoraire         | e semaine type 🔹              |            |    | <b>C A A A A</b> |                   |          |     |
| Je,        | Sep. 22<br>01     | Oct. 22<br>Sa. 01           | Nov. 22<br>Ma. 01 Férié | Déc. 22<br>Je. 01      | Jan. 23<br>Di. 01 Férié | Fév. 23                   | Mar. 23            | Avr. 23<br>Sa. 01 | Mai 23                  | Juin 23          | Juil. 23<br>Sa. 01 | Aoû. 23<br>Ma. 01             | <b>C</b> 7 |    | C Arret du stag  | Je                |          | ×   |
| Ve.        | 02                | Di. 02                      | Me. 02                  | Ve. 02                 | Lu. 02 Sem 1            | Je. 02                    | Je. 02             | Di. 02            | Ma. 02                  | Ve. 02           | Di. 02             | Me. 02                        |            |    |                  | 1                 |          |     |
| Sa.        | 03                | Lu. 03 Sem 4                | 0 Je. 03                | Sa. 03                 | Ma. 03                  | Ve. 03                    | Ve. 03             | Lu. 03 Sem 14     | Me. 03                  | Sa. 03           | Lu. 03 Sem 3       | 27 Je. 03                     |            |    | O Arret          | du stage          |          |     |
| Lu.        | 05 Sem 36         | Me. 05                      | Sa. 05                  | Lu. 05 Sem 4           | 9 Je. 05                | Di. 05                    | Di. 05             | Me. 05            | Ve. 05                  | Lu. 05 Sem 2     | 3 Me. 05           | Sa. 05                        |            |    | Stage arrêt      | ∠ 3               |          |     |
| Ma.        | 06                | Je. 06                      | Di. 06                  | Ma. 06                 | Ve. 06                  | Lu. 06                    | Lu. 06 fierd 1     | Je. 06            | Sa. 06                  | Ma. 06           | Je. 06             | Di. 06                        |            |    | Stage arree      |                   |          |     |
| Me.        | 07                | Ve. 07<br>Sa. 08            | Lu. 07 Sem 4<br>Ma. 08  | 5 Me. 07               | Sa. 07<br>Di. 08        | Ma. 07<br>Me. 08          | Ma. 07<br>Me. 08   | Ve. 07<br>Sa. 08  | Di. 07                  | Me. 07           | Ve. 07             | Lu. 07 Sem 32<br>Ma. 08       | 2          |    | Date d'arrê      | t 28/02/2023      | <b>4</b> |     |
| Ve.        | 09                | D1. 09                      | Me. 09                  | Ve. 09                 | Lu. 09 Sem 2            | Je. 09                    | Je. 09             | D1. 09            | Ma. 09                  | Ve. 09           | Di. 09             | Me. 09                        |            |    |                  |                   |          |     |
| Sa.        | 10                | Lu. 10 Sem 4                | 1 Je. 10                | Sa. 10                 | Ma. 10                  | Ve. 10                    | Ve. 10             | Lu. 10 Sem 15     | 5 Me. 10                | Sa. 10           | Lu. 10 Sem         | 28 Je. 10                     | -          |    | Motif            |                   |          |     |
| Lu.        | 11<br>12 Sem 37   | Ma. 11<br>Me. 12            | Sa. 12                  | Lu. 12 Sem 5           | 0 Je. 12                | 58. 11<br>Di. 12          | 58.11<br>Di. 12    | Ma. 11<br>Me. 12  | Je. 11<br>Ve. 12        | Lu. 12 Sem 2     | 4 Me. 12           | Sa. 12                        |            |    | fin de stag      | e 1ère entreprise | _        |     |
| Ma.        | . 13              | Je. 13                      | Di. 13                  | Ma. 13                 | Ve. 13                  | Lu. 13                    | Lu. 13 Sec. 1      | Je. 13            | Sa. 13                  | Ma. 13           | Je. 13             | Di. 13                        |            |    |                  |                   | A        |     |
| Me.        | 14                | Ve. 14                      | Lu. 14 Sem 4            | 6 Me. 14               | Sa. 14                  | Ma. 14                    | Ma. 14             | Ve. 14            | Di. 14                  | Me. 14           | Ve. 14 Férie       | Eu. 14 Sem 33<br>No. 15 Eérié |            |    |                  |                   | •        |     |
| Ve.        | 16                | Di. 16                      | Me. 16                  | Ve. 16                 | Lu. 16 Sem 3            | Je. 16                    | Je. 16             | Di. 16            | Ma. 16                  | Ve. 16           | Di. 16             | Me. 16                        |            |    |                  |                   |          |     |
| Sa.        | 17                | Lu. 17 Sem 43               | 2 Je. 17                | Sa. 17                 | Ma. 17                  | Ve. 17                    | Ve. 17             | Lu. 17 Sem 16     | 6 Me. 17                | Sa. 17           | Lu. 17 Sem         | 29 Je. 17                     |            |    |                  |                   |          | 0.0 |
| Di.        | 18<br>19 Sem 38   | Ma. 18<br>Ma. 19            | Ve. 18                  | Di. 18                 | Me. 18                  | Sa. 18                    | Sa. 18             | Ma. 18<br>Ma. 19  | Je. 18 Férié<br>Ve. 19  | Di. 18           | Ma. 18             | Ve. 18                        |            |    |                  |                   |          |     |
| Ma.        | 20                | Je. 20                      | Di. 20                  | Ma. 20                 | Ve. 20                  | Lu. 20                    | Lu. 20 Sen 1       | Je. 20            | Sa. 20                  | Ma. 20           | Je. 20             | Di. 20                        |            |    |                  |                   |          |     |
| Me.        | 21                | Ve. 21                      | Lu. 21 Sem 4            | 7 Me. 21               | Sa. 21                  | Ma. 21                    | Ma. 21             | Ve. 21            | Di. 21                  | Me. 21           | Ve. 21             | Lu. 21 Sem 34                 | 4          |    |                  |                   |          | _   |
| Je.<br>Ve. | 22 23             | Sa. 22<br>Di. 23            | Ma. 22<br>Me. 23        | Je. 22<br>Ve. 23       | Di. 22<br>Lu. 23 Sem 4  | Me. 22<br>Je. 23          | Me. 22<br>Je. 23   | Sa. 22<br>Di. 23  | Lu. 22 Sem 21<br>Ma. 23 | Je. 22<br>Ve. 23 | Sa. 22<br>Di. 23   | Ma. 22<br>Me. 23              |            |    |                  |                   |          |     |
| Sa.        | 24                | Lu. 24 Sem 43               | 3 Je. 24                | Sa. 24                 | Ma. 24                  | Ve. 24                    | Ve. 24             | Lu. 24 Sem 17     | 7 Me. 24                | Sa. 24           | Lu. 24 Sem         | 30 Je. 24                     |            |    |                  |                   |          |     |
| Di.        | 25                | Ma. 25                      | Ve. 25                  | DI. 25 Férlé           | Me. 25                  | Sa. 25                    | Sa. 25             | Ma. 25            | Je. 25                  | D1. 25           | Ma. 25             | Ve. 25                        |            |    |                  |                   |          |     |
| Ma.        | 26 Sem 39         | Me. 26<br>Je. 27            | Sa. 26<br>Di. 27        | Lu. 26 Sem 5<br>Ma. 27 | 2 Je. 26<br>Ve. 27      | U1. 26                    | Lu. 27             | Me. 26<br>Je. 27  | ve. 26<br>Sa. 27        | Ma. 27           | Je. 27             | Sa. 26<br>Di. 27              |            |    |                  |                   |          |     |
| He.        | . 28              | Ve. 28                      | Lu. 28 Sem 4            | 8 Me. 28               | Sa. 28                  | Ma. 28                    | Ma. 28             | Ve. 28            | Di. 28                  | Me. 28           | Ve. 28             | Lu. 28 Sem 35                 | 5          |    |                  |                   |          |     |
| Je.        | 29                | Sa. 29                      | Ma. 29                  | Je. 29                 | Di. 29                  |                           | Me. 29 Visite      | Sa. 29            | Lu. 29 Sem 21           | Je. 29           | Sa. 29             | Ma. 29                        |            |    |                  |                   |          |     |
| ve.        | 30                | Lu. 31 Sem 4-               | 4 Me. 30                | ve. 30<br>Sa. 31       | Ma, 31                  |                           | Ve. 31             | D1. 30            | Ma. 30<br>Me. 31        | ve. 50           | Lu. 31 Sem         | 31 Je, 31                     |            |    |                  |                   |          |     |
|            | Dates de          | la session de s             | stage 😑 Élèvi           | e absent en sta        | ge 🛑 Jour d'            | 'arrêt du stage           | Jour féri          | é 🛑 Périod        | e 1                     |                  |                    |                               |            |    |                  |                   |          |     |
| 1          | Da                | ans l'o                     | ongle                   | t Plan                 | ning,                   | cliqu                     | er sur             | la plu            | ıme p                   | our ê            | tre e              | n mod                         | lificati   | on |                  |                   |          |     |
|            | Cli               | iquer                       | sur A                   | Arrêt c                | lu sta                  | ge                        |                    |                   |                         |                  |                    |                               |            |    |                  |                   |          |     |
| 3          | Pc                | ousse                       | er le b                 | outon                  | pour                    | arrêt                     | er le s            | stage             |                         |                  |                    |                               |            |    |                  |                   |          |     |
| 4          | Re                | ensei                       | gner l                  | a dat                  | e de l'                 | arrêt                     |                    |                   |                         |                  |                    |                               |            |    |                  |                   |          |     |
| 5          | Re                | ensei                       | gner l                  | e mo                   | tif                     |                           |                    |                   |                         |                  |                    |                               |            |    |                  |                   |          |     |

4. Assigner un nouveau stage

| BTS<br>Du 01   | 1 info pério<br>/02/2023 au | de 1<br>27/02, | / 2023 |          |        |                       |         |              |        |        |         |          |        |                   | Fie              | he     | D        | ocum             | ents            |
|----------------|-----------------------------|----------------|--------|----------|--------|-----------------------|---------|--------------|--------|--------|---------|----------|--------|-------------------|------------------|--------|----------|------------------|-----------------|
| ACAR<br>BTS 1  | Laurie<br>ère Année         |                |        |          |        | CREDIT A<br>59401 - 0 | GRICOLE | DU NORD CA   | MBRA   | I.     | E       |          | 07     | Stage a<br>Le 28/ | arrêté<br>02/202 | 23 (   | 5        | ssigne<br>ouveau | r un<br>1 stage |
|                |                             | ~              |        |          |        |                       |         |              |        |        |         |          |        |                   |                  |        | -4       | •                |                 |
| Généra         | Planning                    | s Vi           |        |          |        | on Abse               |         |              |        |        |         |          |        |                   |                  |        |          |                  |                 |
| ériode Pér     | 1 - Du 01 Fév 2             | 123 au 31      | Mar 2  | 023      |        | -                     |         |              |        |        |         |          |        |                   |                  |        | 🔊 Ar     | rêt du s         | tage -          |
| chode (rein    | . J                         |                | a (    |          |        |                       |         |              |        |        |         |          |        |                   |                  | 0      |          |                  |                 |
| tage de l'élè  | ve : du 01/02/2             | 023            | au     | 27/02/20 | 023 📋  | 19 jours 2            | ) < :   | 2022-2023    |        |        |         | Durée    | hebdon | nadaire           | : 35H00          | Юн     | oraire s | emaine           | type 🔹          |
| Sep. 22        | Oct. 22                     | Nov            | . 22   | Déc      | . 22   | Jan. 23               | Fév.    | 23 Mar       | . 23   | Avr.   | 23      | Ma       | i 23   | Jui               | n 23             | Jui    | . 23     | Aoi              | ì. 23           |
| Je. 01         | Sa. 01                      | Ma. 01         | Férié  | Je. 01   |        | Di. 01 Férié          | Me. 01  | Me. 01       |        | Sa. 01 |         | Lu. 01   | Sem 18 | Je. 01            |                  | Sa. 01 |          | Ma. 01           |                 |
| ve. 02         | Di. 02                      | Me. 02         |        | Ve. 02   |        | Lu. 02 Sem 1          | Je. 02  | Je. 02       |        | Di. 02 |         | Ma. 02   |        | Ve. 02            |                  | Di. 02 |          | Me. 02           |                 |
| a. 03          | Lu. 03 Sem 40               | Je. 03         |        | Sa. 03   |        | Ma. 03                | Ve. 03  | Ve. 03       |        | Lu. 03 | Sem 14  | Me. 03   |        | Sa. 03            |                  | Lu. 03 | Sem 27   | Je. 03           |                 |
| <b>bi. 0</b> 4 | Ma. 04                      | Ve. 04         |        | Di. 04   |        | Me. 04                | Sa. 04  | Sa. 04       |        | Ma. 04 |         | Je. 04   |        | Di. 04            |                  | Ma. 04 |          | Ve. 04           |                 |
| .u. 05 Sem 3   | Me. 05                      | Sa. 05         |        | Lu. 05   | Sem 49 | Je. 05                | Di. 05  | Di. 05       |        | Me. 05 |         | Ve. 05   |        | Lu. 05            | Sem 23           | Me. 05 |          | Sa. 05           |                 |
| la. 06         | Je. 06                      | Di. 06         |        | Ma. 06   |        | Ve. 06                | Lu. 06  | Sem 6 Lu. 06 | Sem 10 | Je. 06 |         | Sa. 06   |        | Ma. 06            |                  | Je. 06 |          | Di. 06           |                 |
| Ne. 07         | Ve. 07                      | Lu. 07         | Sem 45 | Me. 07   |        | Sa. 07                | Ma. 07  | Ma. 07       |        | Ve. 07 |         | Di. 07   |        | Me. 07            |                  | Ve. 07 |          | Lu. 07           | Sem 32          |
| le. 08         | Sa. 08                      | Ma. 08         |        | Je. 08   |        | Di. 08                | Me. 08  | Me. 08       |        | Sa. 08 |         | Lu. 08   | Sem 19 | Je. 08            |                  | Sa. 08 |          | Ma. 08           |                 |
| /e. 09         | Di. 09                      | Me. 09         |        | Ve. 09   |        | Lu. 09 Sem 2          | Je. 09  | Je. 09       |        | Di. 09 |         | Ma. 09   |        | Ve. 09            |                  | Di. 09 |          | Me. 09           |                 |
| ia. 10         | Lu. 10 Sem 41               | Je. 10         |        | Sa. 10   |        | Ma. 10                | Ve. 10  | Ve. 10       |        | Lu. 10 |         | Me. 10   |        | Sa. 10            |                  | Lu. 10 | Sem 28   | Je. 10           |                 |
| Di. 11         | Ma. 11                      | Ve. 11         | Férié  | Di. 11   |        | Me. 11                | Sa. 11  | Sa. 11       |        | Ma. 11 |         | Je. 11   |        | Di. 11            |                  | Ma. 11 |          | Ve. 11           |                 |
| .u. 12 Sem 3   | Me. 12                      | Sa. 12         |        | Lu. 12   | Sem 50 | Je. 12                | D1. 12  | D1. 12       |        | Me. 12 |         | Ve. 12   |        | Lu. 12            | Sem 24           | Me. 12 |          | Sa. 12           |                 |
| Na. 13         | Je. 13                      | D1. 13         |        | Ma. 13   |        | Ve. 13                | Lu. 13  | Lu. 13       |        | Je. 13 |         | Sa. 13   |        | Ma. 13            |                  | Je. 13 | F1-14    | D1. 13           |                 |
| //e. 14        | Ve. 14                      | LU. 14         |        | Me. 14   |        | 58, 14                | Ma. 14  | Ma. 14       |        | ve. 14 |         | D1, 14   |        | Me. 14            |                  | Ve. 14 | rene     | LU. 14           | Sem 33          |
| le. 15         | Sa. 15                      | Ma. 15         |        | Je. 15   |        | D1. 15                | Me. 15  | Me. 15       |        | Sa. 15 |         | LU. 15   | Sem 20 | Je. 15            |                  | Sa. 15 |          | Ma. 15           | rene            |
| e. 10          | UI. 16                      | Me. 10         |        | ve. 10   |        | Lu. 10 Sell 3         | Je. 10  | Je. 10       |        | UI. 10 | Som 14  | Md. 10   |        | ve. 10            |                  | Di. 10 |          | Me. 10           |                 |
| 5a. 17         | Lu. 17 Jenn 42              | Ve 18          |        | Di 18    |        | /nd. 17               | Sa 18   | Sa 18        |        | Ma 18  | Jeni To | ///e. 17 | Fáriá  | Di 18             |                  | Ma 18  | Jeili 27 | Je. 17           |                 |
| 11 19 Sem 3    | Me 19                       | Sa 19          |        | Lu 19    |        | Je 19                 | Di 19   | Di 19        |        | Me 19  |         | Ve 19    | rene   | Lu 19             |                  | Me 19  |          | Sa 19            |                 |
| Aa 20          | le 20                       | Di 20          |        | Ma 20    |        | Ve 20                 | 10.20   | Lu 20        | Sem 17 | le 20  |         | Sa 20    |        | Ma 20             |                  | le 20  |          | Di 20            |                 |
| le. 21         | Ve. 21                      | Lu. 21         | Sem 47 | Me. 21   |        | Sa. 21                | Ma. 21  | Ma, 21       |        | Ve. 21 |         | Di. 21   |        | Me. 21            |                  | Ve. 21 |          | Lu, 21           | Sem 34          |
| le, 22         | Sa. 22                      | Ma. 22         |        | Je. 27   |        | Di. 22                | Me. 22  | Me, 22       |        | Sa. 22 |         | Lu. 22   |        | Je. 27            |                  | Sa. 22 |          | Ma. 22           |                 |
| /e. 23         | Di. 23                      | Me. 23         |        | Ve. 23   |        | Lu. 23 Sem 4          | Je. 23  | Je. 23       |        | Di. 23 |         | Ma. 23   |        | Ve. 23            |                  | Di. 23 |          | Me. 23           |                 |
| 5a. 24         | Lu. 24 Sem 43               | Je. 24         |        | Sa. 24   |        | Ma. 24                | Ve. 24  | Ve. 24       |        | Lu. 24 |         | Me. 24   |        | Sa. 24            |                  | Lu. 24 | Sem 30   | Je. 24           |                 |
| Di. 25         | Ma. 25                      | Ve. 25         |        | Di. 25   | Férié  | Me. 25                | Sa. 25  | Sa. 25       |        | Ma. 25 |         | Je. 25   |        | Di. 25            |                  | Ma. 25 |          | Ve. 25           |                 |
| .u. 26 Sem 3   | Me. 26                      | Sa. 26         |        | Lu. 26   | Sem 52 | Je. 26                | Di. 26  | Di. 26       |        | Me. 26 |         | Ve. 26   |        | Lu. 26            | Sem 26           | Me. 26 |          | Sa. 26           |                 |
| Na. 27         | Je. 27                      | Di. 27         |        | Ma. 27   |        | Ve. 27                | Lu. 27  | 2am9 Lu. 27  | Sem 13 | Je. 27 |         | Sa. 27   |        | Ma. 27            |                  | Je. 27 |          | Di. 27           |                 |
| le. 28         | Ve. 28                      | Lu. 28         | Sem 48 | Me. 28   |        | Sa. 28                | Ma. 28  | Ma. 28       |        | Ve. 28 |         | Di. 28   |        | Me. 28            |                  | Ve. 28 |          | Lu. 28           | Sem 35          |
| le. 29         | Sa. 29                      | Ma. 29         |        | Je. 29   |        | Di. 29                |         | Me. 29       | Visite | Sa. 29 |         | Lu. 29   | Sem 22 | Je. 29            |                  | Sa. 29 |          | Ma. 29           |                 |
| /e. 30         | Di. 30                      | Me. 30         |        | Ve. 30   |        | Lu. 30 Sem 5          |         | Je. 30       |        | Di. 30 |         | Ma. 30   |        | Ve. 30            |                  | Di. 30 |          | Me. 30           |                 |
|                | Lu. 31 Sem 44               |                |        | Sa 31    |        | Ma 31                 |         | Ve 31        |        |        |         | Me 31    |        |                   |                  | Lu. 31 | Sem 31   | le 31            |                 |

- 1 Le jour d'arrêt apparait en rouge
- 2 A la validation, la date de fin de stage est modifiée
- 3 La mention « Stage arrêté » apparait en rouge
- Cliquer sur le bouton « Assigner un nouveau stage »
- 4 Assigner un nouveau stage

|                        | . info p<br>/03/20: | ériod<br>23 au | le 1<br>31/03, | / 2023  |         |         |              |                 |        |              |        |        |        |         | _      | Fic    | he     | D        |           |         |
|------------------------|---------------------|----------------|----------------|---------|---------|---------|--------------|-----------------|--------|--------------|--------|--------|--------|---------|--------|--------|--------|----------|-----------|---------|
| ACAR L<br>BTS 1iè      | aurie<br>re Anné    | e              |                |         |         |         |              |                 |        |              |        |        |        |         |        |        |        |          |           |         |
| Général                | Pla                 | nning          | Vi             | isites  | Éva     | aluatio | on Abse      | nces            |        |              |        |        |        |         |        |        |        |          |           |         |
|                        |                     | 5/ 00          |                |         |         |         |              |                 |        |              |        |        |        |         |        |        |        | <b>•</b> | <b>.</b>  |         |
| ériode Pér. 1          | - Du 01             | Fév. 20.       | 23 au 31       | Mar. 2  | 023     |         |              |                 |        |              |        |        |        |         |        |        |        | 🕥 Ari    | ret du si | tage 🔻  |
| tage de l'élève        | e : du 🛛            | 3/03/20        | 23             | au      | 31/03/2 | 023 📋   | 21           | $\triangleleft$ | 2022   | -2023 🕨      |        |        | Durée  | hebdom  | adaire | 35H00  | ⊘н     | oraire s | emaine t  | уре •   |
| Sep. 22                | Oct.                | 22             | Nov            | . 22    | Déc     | . 22    | Jan. 23      | Fév             | . 23   | Mar. 23      | Avr    | r. 23  | Mai    | i 23    | Juir   | n 23   | Jui    | . 23     | Aoû       | . 23    |
| le. 01                 | Sa. 01              |                | Ma. 01         | Férié   | Je. 01  |         | Di. 01 Férié | Me. 01          |        | Me. 01       | Sa. 01 |        | Lu. 01 | Sem 18  | Je. 01 |        | Sa. 01 |          | Ma. 01    |         |
| /e. 02                 | Di. 02              |                | Me. 02         |         | Ve. 02  |         | Lu. 02 Sem 1 | Je. 02          |        | Je. 02       | Di. 02 |        | Ma. 02 |         | Ve. 02 |        | Di. 02 |          | Me. 02    |         |
| a. 03                  | Lu. 03              | Sem 40         | Je. 03         |         | Sa. 03  |         | Ma. 03       | Ve. 03          |        | Ve. 03       | Lu. 03 | Sem 14 | Me. 03 |         | Sa. 03 |        | Lu. 03 | Sem 27   | Je. 03    |         |
| /i. 04                 | Ma. 04              |                | Ve. 04         |         | Di. 04  |         | Me. 04       | Sa. 04          |        | Sa. 04       | Ma. 04 |        | Je. 04 |         | Di. 04 |        | Ma. 04 |          | Ve. 04    |         |
| .u. 05 Sem 36          | Me. 05              |                | Sa. 05         |         | Lu. 05  | Sem 49  | Je. 05       | Di. 05          |        | Di. 05       | Me. 05 |        | Ve. 05 |         | Lu. 05 | Sem 23 | Me. 05 |          | Sa. 05    |         |
| Aa. 06                 | Je. 06              |                | Di. 06         |         | Ma. 06  |         | Ve. 06       | Lu. 06          | Sem 6  | Lu. 06 Sem ( | Je. 06 |        | Sa. 06 |         | Ma. 06 |        | Je. 06 |          | Di. 06    |         |
| Ae. 07                 | Ve. 07              |                | Lu. 07         | Sem 45  | Me. 07  |         | Sa. 07       | Ma. 07          |        | Ma. 07       | Ve. 07 |        | Di. 07 |         | Me. 07 |        | Ve. 07 |          | Lu. 07    | Sem 32  |
| le. 08                 | Sa. 08              |                | Ma. 08         |         | Je. 08  |         | Di. 08       | Me. 08          |        | Me. 08       | Sa. 08 |        | Lu. 08 | Sem 19  | Je. 08 |        | Sa. 08 |          | Ma. 08    |         |
| /e. 09                 | Di. 09              |                | Me. 09         |         | Ve. 09  |         | Lu. 09 Sem 2 | Je. 09          |        | Je. 09       | Di. 09 |        | Ma. 09 |         | Ve. 09 |        | Di. 09 | (        | Me. 09    |         |
| ia. 10                 | Lu. 10              | Sem 41         | Je. 10         |         | Sa. 10  |         | Ma. 10       | Ve. 10          |        | Ve. 10       | Lu. 10 | Sem 15 | Me. 10 |         | Sa. 10 |        | Lu. 10 | Sem 28   | Je. 10    |         |
| Di. 11                 | Ma. 11              |                | Ve. 11         | Férié   | Di. 11  |         | Me. 11       | Sa. 11          |        | Sa. 11       | Ma. 11 |        | Je. 11 |         | Di. 11 |        | Ma. 11 |          | Ve. 11    |         |
| .u. 12 Sem 37          | Me. 12              |                | Sa. 12         |         | Lu. 12  | Sem 50  | Je. 12       | Di. 12          |        | Di. 12       | Me. 12 |        | Ve. 12 |         | Lu. 12 | Sem 24 | Me. 12 |          | Sa. 12    |         |
| Ma. 13                 | Je. 13              |                | Di. 13         |         | Ma. 13  |         | Ve. 13       | Lu. 13          | Sem 7  | Lu. 13 Sem   | Je. 13 |        | Sa. 13 |         | Ma. 13 |        | Je. 13 |          | Di. 13    |         |
| Ne. 14                 | Ve. 14              |                | Lu. 14         | Sem 46  | Me. 14  |         | Sa. 14       | Ma. 14          |        | Ma. 14       | Ve. 14 |        | Di. 14 |         | Me. 14 |        | Ve. 14 | Férié    | Lu. 14    | Sem 33  |
| le. 15                 | Sa. 15              |                | Ma. 15         |         | Je. 15  |         | Di. 15       | Me. 15          |        | Me. 15       | Sa. 15 |        | Lu. 15 | Sem 20  | Je. 15 |        | Sa. 15 |          | Ma. 15    | Férié   |
| /e. 16                 | D1. 16              | C              | Me. 16         |         | Ve. 16  |         | Lu. 16 Sem 3 | Je. 16          |        | Je. 16       | D1. 16 | 5      | Ma. 16 |         | Ve. 16 |        | D1. 16 | C        | Me. 16    |         |
| a. 1/                  | Lu. 1/              | Sem 42         | Je. 17         |         | Sa. 17  |         | Ma. 17       | Ve. 17          |        | Ve. 17       | Lu. 1/ | Sem 16 | Me. 17 | =1.41   | Sa. 17 |        | Lu. 1/ | Sem 29   | Je. 1/    |         |
| л. 18<br>н. 10 Сата 20 | Ma. 18              |                | ve. 18         |         | D1, 18  | Cam E4  | Me. 18       | Sa. 18          |        | Sa. 18       | Ma. 18 |        | Je. 18 | Ferie   | D1. 18 | Cam 25 | Ma. 18 |          | ve. 18    |         |
| u. 19 Deni 38          | Me. 19              |                | 5d. 19         |         | Lu. 19  | Sem 51  | Je. 19       | DI. 19          | Som 9  | Lu 20        | Me. 19 |        | ve. 19 |         | Lu. 19 | Sem Z5 | me. 19 |          | 5d. 19    |         |
| le 21                  | Ve 21               |                | UL 24          | Som /7  | Ma. 20  |         | Sa 21        | Ma 24           | Jeni o | Ma 21        | Ve 21  |        | Di 21  |         | Ma. 20 |        | Je. 20 |          | Lu. 24    | Som 2.4 |
| le 22                  | Sa 22               |                | Ma 22          | Dent 47 | le 22   |         | Di 22        | Me 22           |        | Me 22        | Sa 22  |        | 111.22 | Sem 21  | le 22  |        | Sa 22  |          | Ma 22     | Dent 34 |
| /e. 73                 | Di. 22              |                | Me. 23         |         | Ve. 23  |         | Lu. 23 Sem 4 | .le. 23         |        | Je. 23       | Di. 23 |        | Ma. 23 | 2011/21 | Ve. 23 |        | Di. 23 |          | Me. 23    |         |
| ia. 24                 | Lu. 24              |                | Je. 24         |         | Sa. 24  |         | Ma. 24       | Ve. 24          |        | Ve. 24       | Lu. 24 | Sem 17 | Me. 24 |         | Sa. 24 |        | Lu. 24 | Sem 30   | Je. 24    |         |
| Di. 25                 | Ma. 25              |                | Ve. 25         |         | Di. 25  | Férié   | Me. 25       | Sa. 25          |        | Sa. 25       | Ma. 25 |        | Je. 25 |         | Di. 25 |        | Ma. 25 |          | Ve. 25    |         |
| u. 26 Sem 39           | Me. 26              |                | Sa. 26         |         | Lu. 26  | Sem 52  | Je. 26       | Di. 26          |        | Di. 26       | Me. 26 |        | Ve. 26 |         | Lu. 26 | Sem 26 | Me. 26 |          | Sa. 26    |         |
| Na. 27                 | Je. 27              |                | Di. 27         |         | Ma. 27  |         | Ve. 27       | Lu. 27          | Sem 9  | Lu. 27 Sem   | Je. 27 |        | Sa. 27 |         | Ma. 27 |        | Je. 27 |          | Di. 27    |         |
| Ne. 28                 | Ve. 28              |                | Lu. 28         | Sem 48  | Me. 28  |         | Sa. 28       | Ma. 28          |        | Ma. 28       | Ve. 28 |        | Di. 28 |         | Me. 28 |        | Ve. 28 |          | Lu. 28    | Sem 35  |
| e. 29                  | Sa. 29              |                | Ma. 29         |         | Je. 29  |         | Di. 29       |                 |        | Me. 29       | Sa. 29 |        | Lu. 29 | Sem 22  | Je. 29 |        | Sa. 29 |          | Ma. 29    |         |
| /e. 30                 | Di. 30              |                | Me. 30         |         | Ve. 30  |         | Lu. 30 Sem 5 |                 |        | Je. 30       | Di. 30 |        | Ma. 30 |         | Ve. 30 |        | Di. 30 |          | Me. 30    |         |
|                        | Lu. 31              | Sem 44         |                |         | Sa. 31  |         | Ma. 31       |                 |        | Ve. 31       |        |        | Me. 31 |         |        |        | Lu. 31 | Sem 31   | Je. 31    |         |
|                        |                     |                |                |         |         |         |              |                 |        |              |        |        |        |         |        |        |        |          |           |         |

Renseigner les dates du 2<sup>nd</sup> stage et valider

2 lignes apparaissent pour l'élève ; pour la même session, 2 dates de stages et en rouge, le stage arrêté. Il faut maintenant affecter la 2<sup>ème</sup> entreprise en cliquant sur la ligne et en ajoutant l'entreprise, le référent entreprise et le réfèrent établissement s'ils sont connus

| Sestion des stages                             |                       |                                     |                                        |                |
|------------------------------------------------|-----------------------|-------------------------------------|----------------------------------------|----------------|
| Par Session                                    | Par Stagiaire         | Par Classe                          | Par Période 🛛 📑 👻                      | Par Entreprise |
| BTS 1 info période 1 (01/02/2023 - 31/03/2023) | Nom stagiaire         | Filtre par classe                   | Du                                     |                |
|                                                | Prénom stagiaire      |                                     | Au                                     |                |
| Entreprises Tuteurs Sans • Indif. Avec         | f. () Avec            | Indif. O Avec Visites 3 •           | Indif. 🔿 Effectuées                    |                |
| Phases                                         |                       |                                     |                                        |                |
| C Effectués C En cours O Indif. C À venir      | Arrêtés               |                                     |                                        |                |
| session pates stage                            | stagiaire 🕌 ciasse 🚽  | Entreprise 💡 rutet                  | ur entreprise 🦏 kélérent établissement | y visite       |
| BTS 1 info période 1 01/02/2023 - 27/02/2023   | ACAR Laurie BTS1 CRED | IT AGRICOLE DU NORD CAMBRAI M. ECUS | SON Blase BRUEL Patrick                | 1              |
| BTS 1 info période 1 01/03/2023 - 31/03/2023   | ACAR Laurie BTS1      |                                     |                                        | 0              |

On obtient, pour ce stagiaire les 2 lignes pour la même session de stage

| Gestion des stages                                                                                                    |                            |                                   |                                              |  |  |  |  |  |  |  |  |
|----------------------------------------------------------------------------------------------------|----------------------------|-----------------------------------|----------------------------------------------|--|--|--|--|--|--|--|--|
| Par Session                                                                                                    | Par Stagiaire              | Par Classe                        | Par Période 📑 👻 Par Entreprise               |  |  |  |  |  |  |  |  |
| BTS 1 info période 1 (01/02/2023 - 31/03/2023)                                                                                                    | Nom stagiaire              | Filtre par classe                 | Du 📄                                         |  |  |  |  |  |  |  |  |
|                                                                                                    | Prénom stagiaire           |                                   | Au                                           |  |  |  |  |  |  |  |  |
| Entreprises     Tuteurs     Référents     Visites     Image: Terminal stress of terminal stress of terminal stre |                            |                                   |                                              |  |  |  |  |  |  |  |  |
| Session Dates stage                                                                                                    | Stagiaire ү Classe ү       | Entreprise 💡 Tuteur en            | treprise 🦞 Référent établissement 🦞 Visite 📤 |  |  |  |  |  |  |  |  |
| BTS 1 info période 1 01/02/2023 - 27/02/2023 A                                                                                                    | ACAR Laurie BTS1 CREDIT AG | RICOLE DU NORD CAMBRAI M. ECUSSON | Blase M. BRUEL Patrick 1                     |  |  |  |  |  |  |  |  |
| BTS 1 info période 1 01/03/2023 - 31/03/2023 A                                                                                                    | ACAR Laurie BTS1 BANQUE P  | DPULAIRE DU NORD DENAIN           | 0                                            |  |  |  |  |  |  |  |  |

5. Revenir sur le 1<sup>er</sup> stage pour enlever l'arrêt (si besoin)

Il est possible de retourner sur le stage arrêté, en cliquant sur la ligne correspondante ;

Dans l'onglet Planning, cliquer sur arrêt du stage et repositionner le bouton pour qu'il redevienne rouge, la date et le motif sont supprimés

| C | Arrêt du stage   | × |
|---|------------------|---|
| 1 | 😚 Arrêt du stage |   |
|   | Stage arrêté     |   |
|   | Date d'arrêt     |   |
|   | Motif            |   |
|   |                  |   |
|   |                  |   |
|   |                  | * |
|   |                  |   |

#### L'arrêt (fictif) n'apparaitra plus.

| Gestion des stages                                                                                                    |                         |                               |                           |                                         |  |  |  |  |  |  |
|----------------------------------------------------------------------------------------------------|-------------------------|-------------------------------|---------------------------|-----------------------------------------|--|--|--|--|--|--|
| Par Session                                                                                                    | Par Stagiaire           | Par Classe                    | Par Période               | 31 • Par Entreprise                     |  |  |  |  |  |  |
| BTS 1 info période 1 (01/02/2023 - 31/03/2023)                                                                                                    | Nom stagiaire           | Filtre par classe             | Du                        |                                         |  |  |  |  |  |  |
|                                                                                                    | Prénom stagiaire        | ]                             | Au                        |                                         |  |  |  |  |  |  |
| Entreprises       Tuteurs       Référents       Visites I         Sans       Indif.       Avec       Sans       Indif.       Avec         Phases       Effectués       En cours       Indif.       Arrêtés       Arrêtés |                         |                               |                           |                                         |  |  |  |  |  |  |
| Session Dates stage                                                                                                    | Stagiaire ү Classe ү    | Entreprise 💡 Tut              | teur entreprise 🛛 🦷 Référ | ent établissement <sub>ү</sub> Visite 🛓 |  |  |  |  |  |  |
| BTS 1 info période 1 01/02/2023 - 27/02/2023                                                                                                    | ACAR Laurie BTS1 CREDIT | GRICOLE DU NORD CAMBRAI M. EC | CUSSON Blase BRUEL        | Patrick 1                               |  |  |  |  |  |  |
| BTS 1 info période 1 01/03/2023 - 31/03/2023                                                                                                    | ACAR Laurie BTS1 BANQUE | POPULAIRE DU NORD DENAIN      |                           | 0                                       |  |  |  |  |  |  |

## Remarques :

- Cette procédure est possible aussi si l'élève reste dans la même entreprise. Ce sera 2 stages avec des dates distinctes dans la même session.
- <u>Arrêt du stage : Autre exemple</u>. L'élève, sur une même session de stage, ira dans 2 entreprises différentes. Son premier stage a été arrêté et il termine la période de stage dans une autre entreprise. → Utiliser la même procédure que précédemment, en conservant l'arrêt.